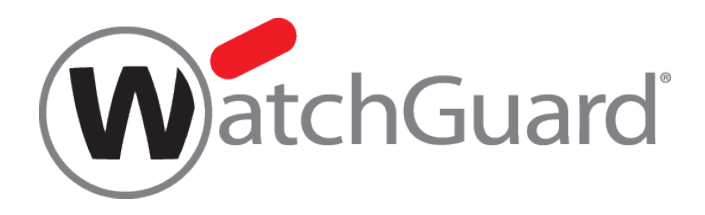

# **Firebox/XTM** 初期セットアップガイド

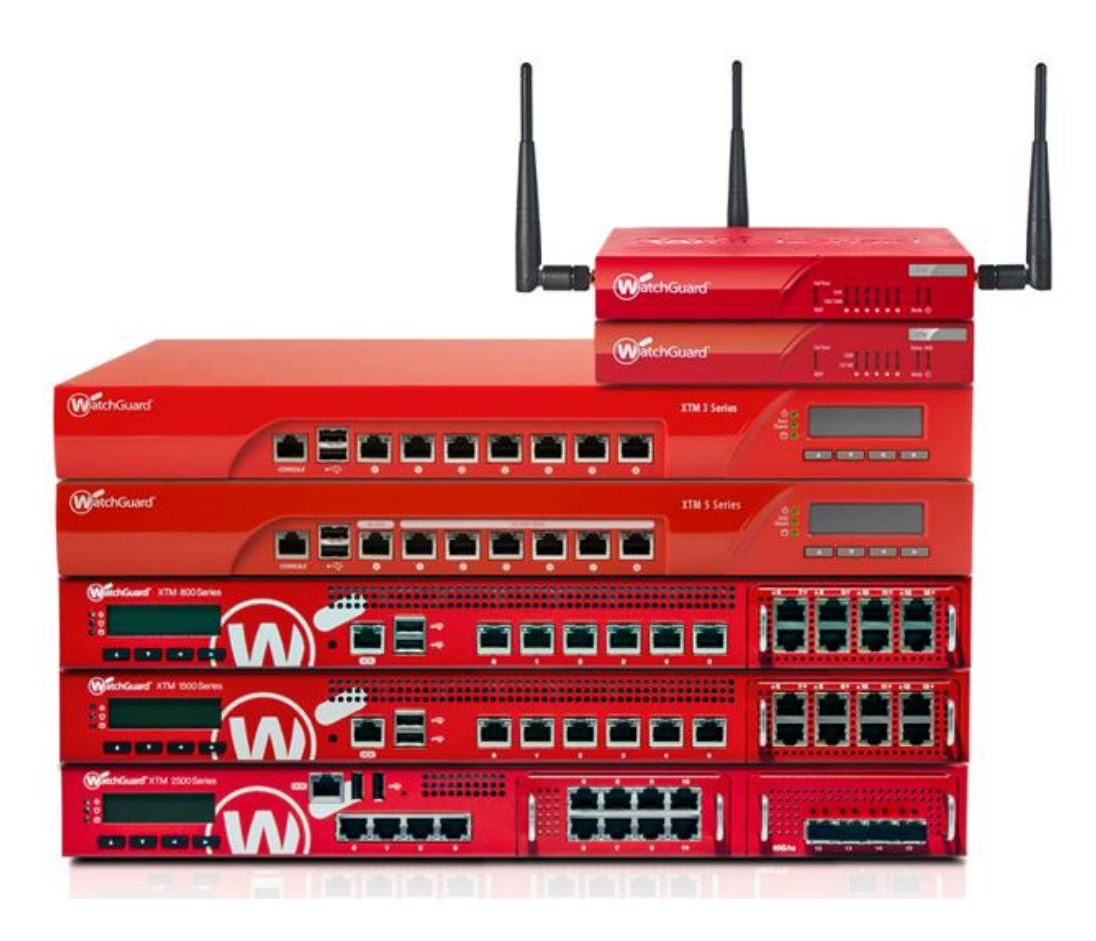

ウォッチガード・テクノロジー・ジャパン株式会社 2015 年 4 月 Rev-3.2

# 目次

| はじめに                                                                  |
|-----------------------------------------------------------------------|
| 第一章 デバイスの初期セットアップについて4                                                |
| 初期セットアップの流れ4                                                          |
| 事前準備5                                                                 |
| フィーチャーキーの取得6                                                          |
| ソフトウェアの取得とインストール7                                                     |
| 第二章 デバイスのファクトリー・リセット9                                                 |
| 結線10                                                                  |
| 各機種のリセット方法12                                                          |
| Firebox M440 のリセット12                                                  |
| Firebox M400/500 のリセット13                                              |
| XTM2/3 シリーズおよび Firebox T シリーズのリセット14                                  |
| XTM330/5/8/10/20 シリーズのリセット15                                          |
| 第三章 Quick Setup Wizard16                                              |
| WSM での接続                                                              |
| 第四章 Web Setup Wizard21                                                |
| 付録:トラブルシューティング                                                        |
| ログイン後に"invalid credentials"と表示される30                                   |
| ログイン後に"Login failed. admin is currently logged in from x.x.x.x"と表示される |
| Web UI の表示やアクセスが不安定になる31                                              |
| Web Setup Wizard 実行後にデバイスにアクセスできない31                                  |
| おわりに                                                                  |

# はじめに

日頃よりウォッチガード製品をご利用いただきありがとうございます。

本書は Firebox / XTM デバイスをリセットし、初期セットアップを行なうためのガイドです。

WSM の Quick Setup Wizard による方法と、Web UI の Web Setup Wizard の両方の手順を解説しています。

本書で使用されている設定画面は、2015 年 3 月時点での最新バージョン Fireware OS v11.9 のものです。

# 第一章 デバイスの初期セットアップについて

初期セットアップが必要なケースとしては、

- デバイスのパスワードを忘れた
- 機器に何らかの異常が発生した
- バージョンアップ時、クリーンインストールしてから再設定したい
- 検証フェーズ終了後、本番設置前にきれいに一から設定したい
- ある拠点からデバイスを引き上げてきて、別の拠点で使うために一から設定したい

などがあります。

初期セットアップの流れ

初期セットアップの流れは以下のとおりです。

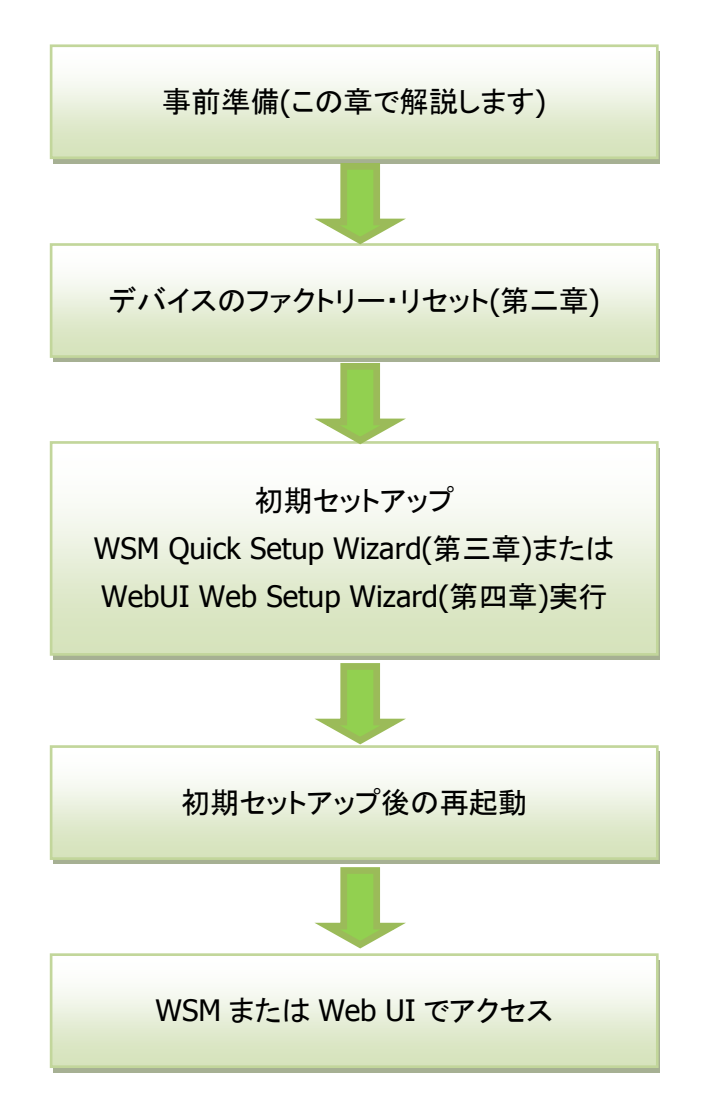

※ 初期セットアップがうまくいかない、初期セットアップしたのにデバイスに接続できない場合は、 付録:トラブルシューティング をご覧ください 事前準備として以下の2点が必要です。

- 1. 初期セットアップするデバイスのフィーチャーキー(ライセンスキー)取得
- 2. 必要なソフトウェア WSM と Fireware のダウンロードおよびインストール

WatchGuard(US)のサイトから鍵マークをクリックしてログインすると、Partner Portal に移動します。

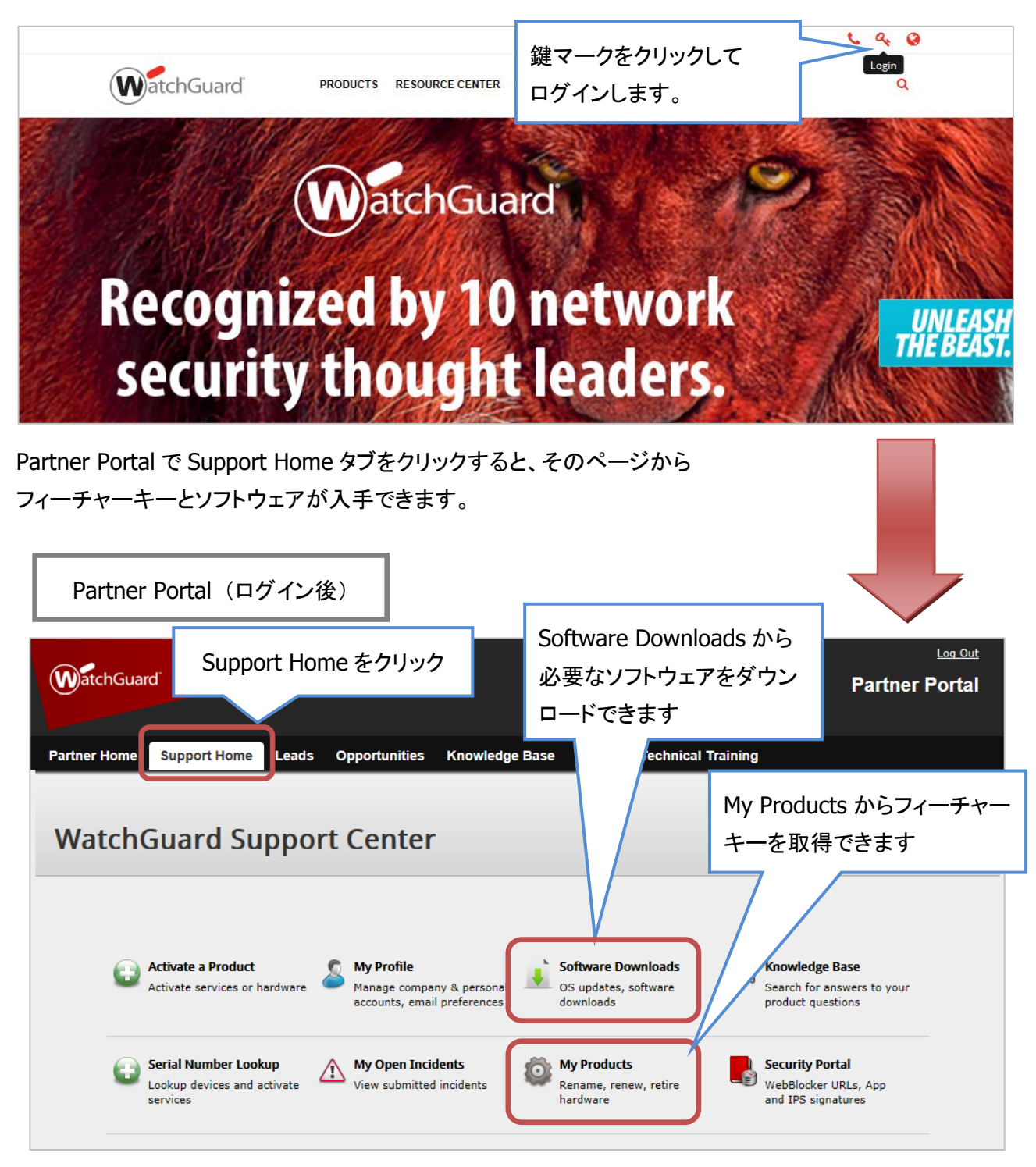

#### フィーチャーキーの取得

Support Homeの My Products をクリックすると検索フォームとデバイス一覧が表示されます。

デバイスが複数あれば、シリアル番号を元に検索します。該当機器が一覧に表示されたら、そのリンクをク リックします。

|                      | My Products                            |                    |                         | シリアル<br>し、検索 | 番号を入力<br>します |   |
|----------------------|----------------------------------------|--------------------|-------------------------|--------------|--------------|---|
|                      | Search your activate<br>80B302725-177D | d products         | Search Reset            |              |              | • |
|                      | WatchGuard® Syste                      | m Manager Softwa   | re Licenses             |              |              |   |
|                      | Click on the column he                 | ader name to sort. |                         |              |              |   |
|                      | Serial Number                          | Friendly Name      | LiveSecurity Expiration | Model        |              |   |
|                      | 80B302725-177D                         |                    | 09 Feb 2015             | XTM 530      |              |   |
| 該当機器のリンクを<br>クリックします | 7                                      |                    |                         |              |              |   |

デバイス情報が表示されますので、Get your feature key リンクをクリックします。

| RapidDeploy                                                           |                                                       | Help 👔 Help 📢                            |
|-----------------------------------------------------------------------|-------------------------------------------------------|------------------------------------------|
| Use RapidDeploy to set up automatic<br>RapidDeploy is not configured. | configuration for your device.<br>Set up RapidDeploy  | JPN Inventory                            |
| Services & Upgrades                                                   |                                                       |                                          |
| Fireware® XTM Pro                                                     | Activated                                             | <u>Get vour feature kev</u>              |
| Application Control                                                   | Active (Expiration date: 24 Jan 2018)<br>Renew        | Rename this device<br>Retire this device |
| Gateway AntiVirus                                                     | Active (Expiration date: 24 Jan 2018)<br><u>Renew</u> | Device Information                       |
| Intrusion Prevention Service                                          | Active (Expiration date: 24 Jan 2018)<br><u>Renew</u> | Model                                    |
| Reputation Enabled Defense                                            | Active (Expiration date: 24 Jan 2018)<br><u>Renew</u> | Firebox M400                             |
| spamBlocker                                                           | Active (Expiration date: 24 Jan 2018)<br>Renew        | Serial Number<br>80DA028F1-0507          |
| WebBlocker                                                            | Active (Expiration date: 24 Jan 2018)<br><u>Renew</u> | Manufactured with<br>Fireware XTM 11.9.2 |
| Data Loss Prevention                                                  | Expired (Expiration date: 24 Feb 2015)                |                                          |

フィーチャーキーが表示されます。

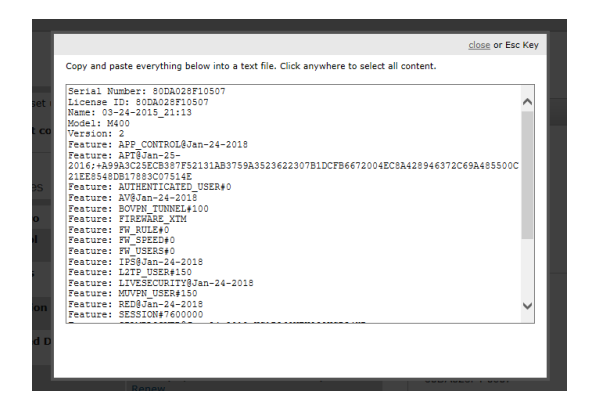

これをコピーして、テキストファイルなどで保存しておきます。

## ソフトウェアの取得とインストール

必要なソフトウェアもインストールしておきましょう。次の2つが必要です。

- WSM (WatchGuard System Manager): 管理ツール
- Fireware : ファームウェア。機器のシリーズに対応したものを選択してください

#### WSM

WSM は Quick Setup Wizard を使う際に必要です。

Web Setup Wizard を使う場合、WSM は必要ありませんが、Web UI には WSM と比較して若干の制限事 項がありますので、すぐに使わないとしても、管理者の方は WSM をあらかじめインストールしておくことを おすすめします。

#### Fireware

Fireware は Quick Setup Wizard を実行する際に、また最新バージョンにアップグレードする際に必須となります。

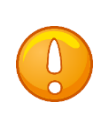

Fireware を事前にインストールしておかないと、Quick Setup Wizard を正常に 完了できません。また Web UI からもファームウェアのアップグレードができま せん。 Support Home の Software Downloadsをクリックすると、以下の画面になります。

右ペインの Quick Links に最新バージョンの WSM をダウンロードできるリンクがあります。

Firebox and XTM Devices をクリックすれば、シリーズ名が表示されますので、機器に合ったファームウェ アをダウンロードできます。

| Software Downloads                                                                                                    |                                                                                                    |                     |
|----------------------------------------------------------------------------------------------------|----------------------------------------------------------------------------------------------------|---------------------|
| Looking for the latest OS and management software? Choose your WatchGuard<br>device to see all its available downloads.<br>Show downloads for:<br>Select a device<br>Or type the first four digits of the office<br>or, choose your device of family model: | Welcome!<br>Latest Software Releases:<br>- Fireware v11.9.5<br>- XCS v10.0 Update 2<br>- XCS v10.0 NTP Hotfix<br>Quick Links<br>WSM v11.9.5<br>Download the factest release of<br>WatchGuard System Manager.<br>Dimension v1.3 Update 2<br>Find the latest installation and upgrade<br>files for WatchGuard Dimension.<br>WSM & Fireware v11.10 Beta<br>Help us make the next release the best<br>weel Bote 2 is evailable as of 10 March<br>Help us make the next release the best<br>weel Bote 2 is evailable as of 10 March<br>The process of the set of the set<br>Solution of the set of the set<br>Solution of the set of the set of the set<br>Solution of the set of the set<br>Solution of the set of the set of the set<br>Solution of the set of the set of the set of the set of the set of the set of the set of the set of the set of the set of the set of the set of the set of the set | り WSM が<br>クロードできます |

ソフトウェアがダウンロードできたら、WSM のインストールを行います。 インストーラーはすべてデフォルトで進めます。

次に Fireware もインストールします。こちらのインストールウィザードもすべてデフォルトで進めてください。

以上で準備は完了です。

# 第二章 デバイスのファクトリー・リセット

ファクトリー・リセットとは、XTM を工場出荷時の既定の設定に戻す手段です。リセットして起動するとXTM は「セーフモード」というモードで動作します。リセット後にはデバイスの1番ポートと結線し、セットアップ ウィザードを実行できます。

リセット後のデフォルト設定は次のとおりです。

| External(0 番ポート)の IP アドレス | DHCP     |
|---------------------------|----------|
| Trusted(1 番ポート)の IP アドレス  | 10.0.1.1 |

この章では、まず、初期セットアップの際の結線方法について解説します。

次いで機種ごとのファクトリー・リセット方法を解説します。

#### 結線

まずは機器のシリーズごとの1番ポートの位置を示します。どのモデルも1番ポートがデフォルトで Trusted(信頼済みネットワーク)となりますので、PCとデバイスの1番ポートをLAN ケーブルで接続してお きます。

#### Firebox M440

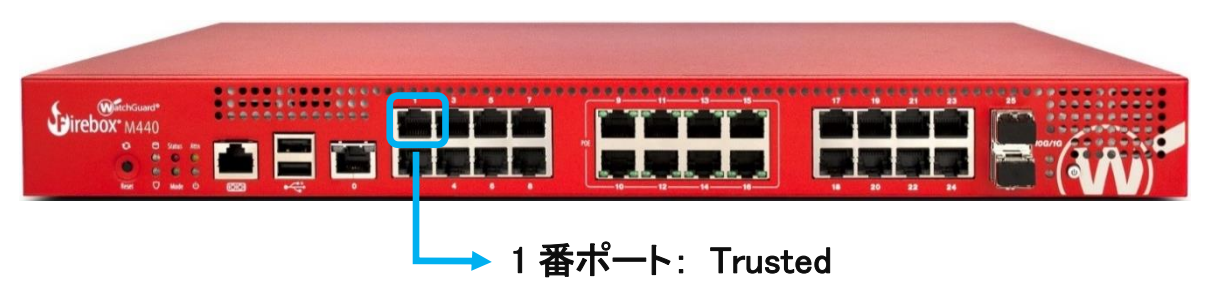

#### Firebox M シリーズ

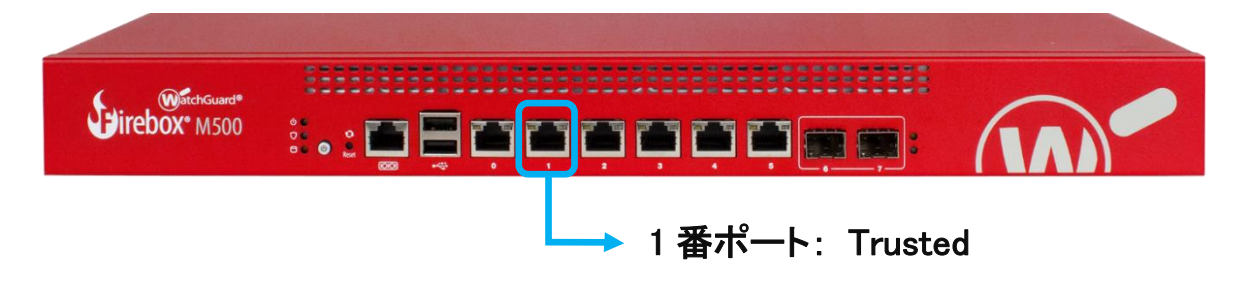

# **Firebox T**シリーズ, **XTM2/3**シリーズ

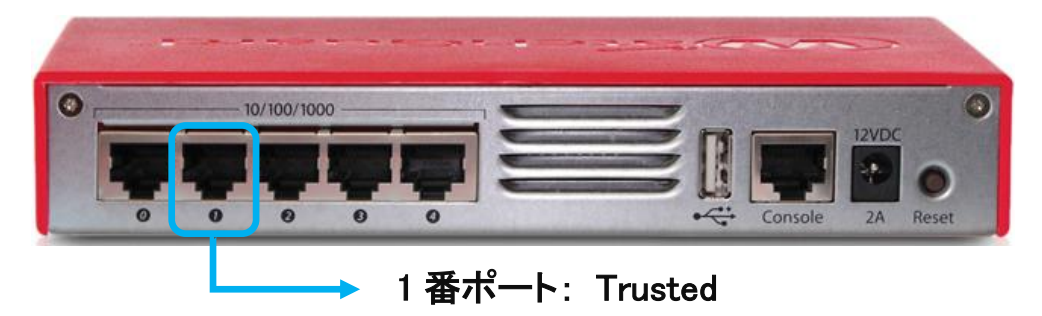

# XTM XTM330/5/8/10/20 シリーズ

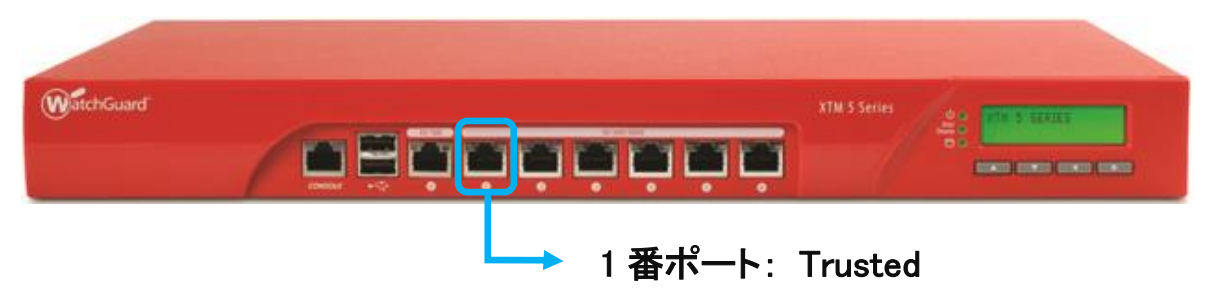

設定する PC 側の設定は Trusted のネットワークに合わせ、以下のように固定 IP アドレスを設定しておい てください。

| IP アドレス     | 10.0.1.2      |
|-------------|---------------|
| サブネットマスク    | 255.255.255.0 |
| デフォルトゲートウェイ | 10.0.1.1      |

PCとデバイスの1番ポートを接続します。

| Girebox* M500 | : • : • • • • • • • • • • • • • • • • • |     |       |          |
|---------------|-----------------------------------------|-----|-------|----------|
|               | 10.0.1.1                                |     |       |          |
|               |                                         |     | 1     |          |
|               |                                         |     |       |          |
|               |                                         | 10. | 0.1.2 | ann munn |

リセット後、PC 側から 10.0.1.1 に ping コマンドを実行して疎通を確認できれば、初期セットアップの準備は 完了です。

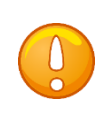

ping コマンドで応答があっても起動中の場合もありますので、初期セットアップは ping の疎通を確認できた後、1~2 分経ってから行なってください。

リセット手順は機種によって違いがあります。

次にシリーズごとのリセット方法を解説します。

#### 各機種のリセット方法

#### Firebox M440 のリセット

1. 本体背面の電源スイッチを入れ、電源を投入します

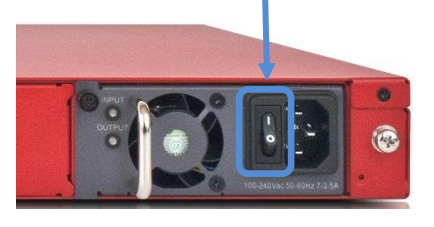

- 2. デバイス前面の電源ボタンを3秒間長押しして、一旦電源を切ります
- 3. デバイス前面のリセットボタンを押した状態で、電源ボタンを短く押して電源を入れます

M440の電源ボタンとリセットボタンの位置

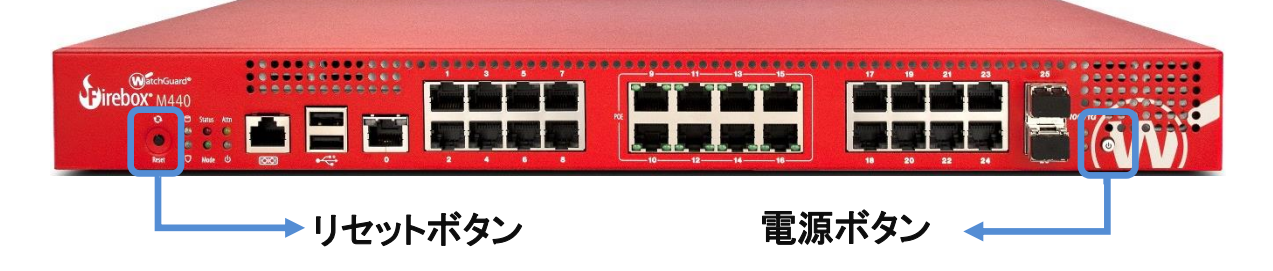

4. リセットボタンを押し続け、Attn インジケーターが点滅しはじめたら手を離します

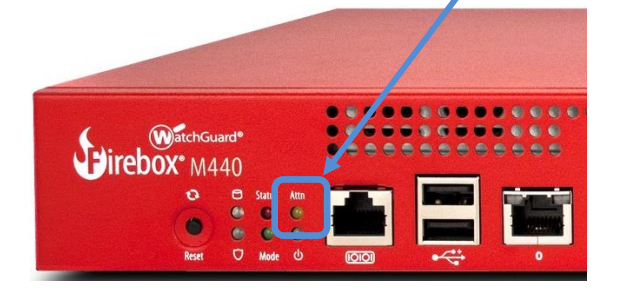

5. Attn インジケーターが点滅から点灯に変わるまで待ちます

Attn インジケーターが点灯になったらリセットされたことを意味します

#### Firebox M400/500 のリセット

1. 本体背面の電源スイッチを入れ、電源を投入します

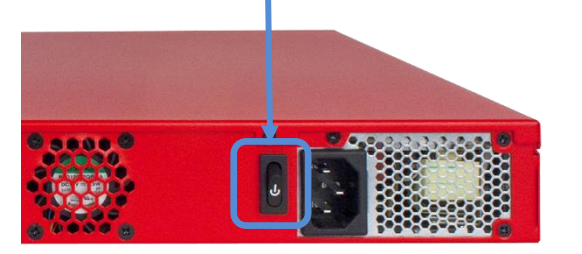

- 2. デバイス前面の電源ボタンを3秒間長押しして、一旦電源を切ります
- 3. デバイス前面のリセットボタンを押した状態で、電源ボタンを短く押して電源を入れます

| State of the second states   |                  |
|------------------------------|------------------|
| WatchGuard®<br>Firebox® M500 |                  |
| Arm インジケーター 🗲                | リセットボタン<br>電源ボタン |

M440の電源ボタンとリセットボタンの位置

- 4. Arm インジケーターが赤い間、リセットボタンを押し続けます
- 5. Arm インジケーターがゆっくり緑色に点滅している間も押し続けます
- 緑色の点滅が早くなったら手を離し、点滅が赤になるまで待ちます
   Arm インジケーターが赤の点滅になったらリセットされたことを意味します。

#### XTM2/3 シリーズおよび Firebox T シリーズのリセット

1. 電源を投入します。

XTM2/3 シリーズでは機器の背面、右端の Reset ボタンを押しながら、AC アダプタの電源を挿します。 Reset ボタンは起動中、ずっと押したままにします。

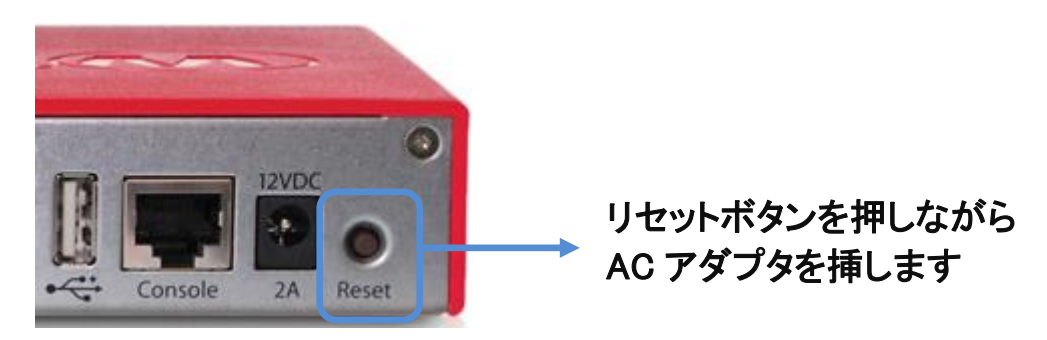

Firebox T シリーズは電源スイッチがあるので、AC アダプタを挿し、Reset ボタンを押しながら電源スイッチ を入れます。

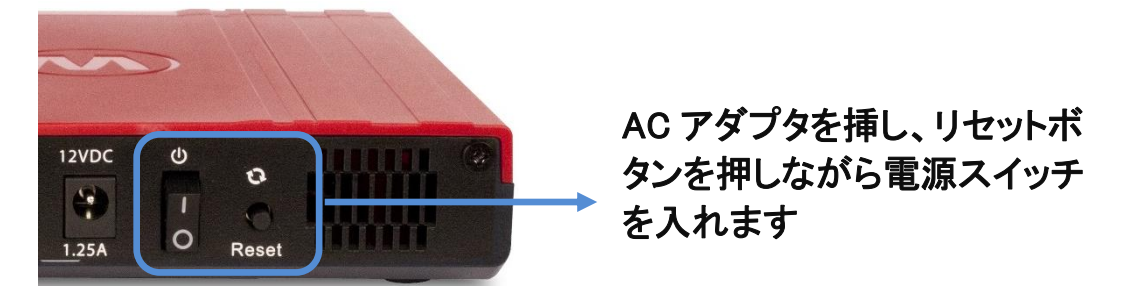

2. Attn インジケーターが点滅し始めたらリセットボタンから手を離します。

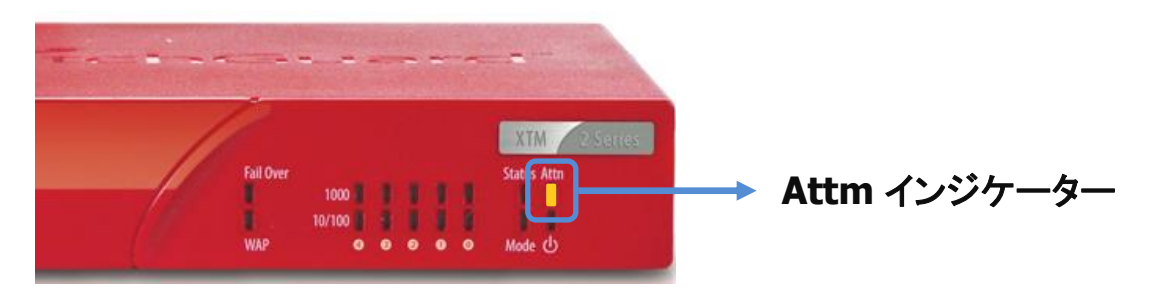

点滅は 30 秒から 60 秒続きます(デバイスによっては点滅しないものもあります)。

- 3. Attn インジケーターが点滅しない場合は、点灯するまでリセットボタンを押し続けます。 点灯したらリセットボタンを離します。
- Web Setup Wizard で設定する場合は再起動が必要なので、電源を入れ直します(これらのシリーズのみ再起動が必要です)

#### XTM330/5/8/10/20 シリーズのリセット

1. 電源の投入

フロントパネル 右方、液晶パネルの下に上下左右の矢印ボタンがあります。この中の下向き▼のボタンを 押しながら、背面の電源スイッチを ON にします。

| ッを押しながら |
|---------|
| 電源を投入   |
|         |
|         |
|         |

2. フロントパネルの LCD ディスプレイに Safe Mode Starting... と表示されて 5 秒ほどしたら離します

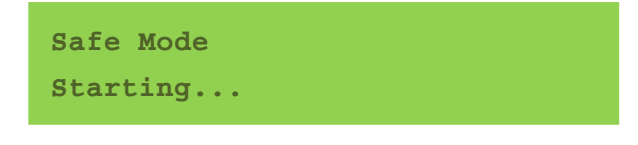

しばらくすると社名が表示されます。

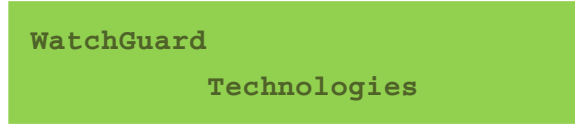

3. 以下のように Safe と表示がされたらセーフモードで起動したことを意味します。

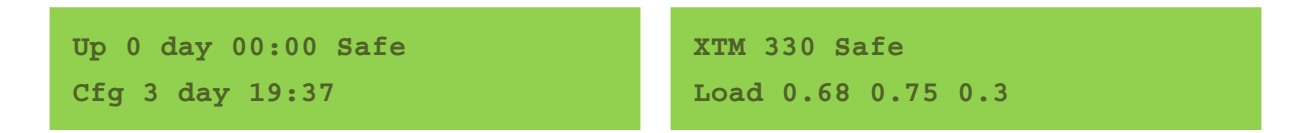

Web Setup Wizard で設定する場合は再起動が必要なので、背面の電源スイッチを長押しして一旦電源を切り、再度電源を入れ直します

#### 第三章 Quick Setup Wizard

この章では、WSM のツール群に含まれる Quick Setup Wizard で初期セットアップを行なう方法を説明します。

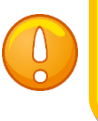

Quick Setup Wizard を正常に完了するために、必ず Fireware(ファームウェア) を事前にインストールしておいてください。(第一章の「事前準備」を参照)

Quick Setup Wizard の起動の方法は2通りあります。

- 1. スタートメニューから WatchGuard System Manager 11.x.x Quick Setup Wizard 11.x.x をクリック
- 2. WatchGuard System Manager が起動していれば、ツールメニューから Quick Setup Wizard をクリック

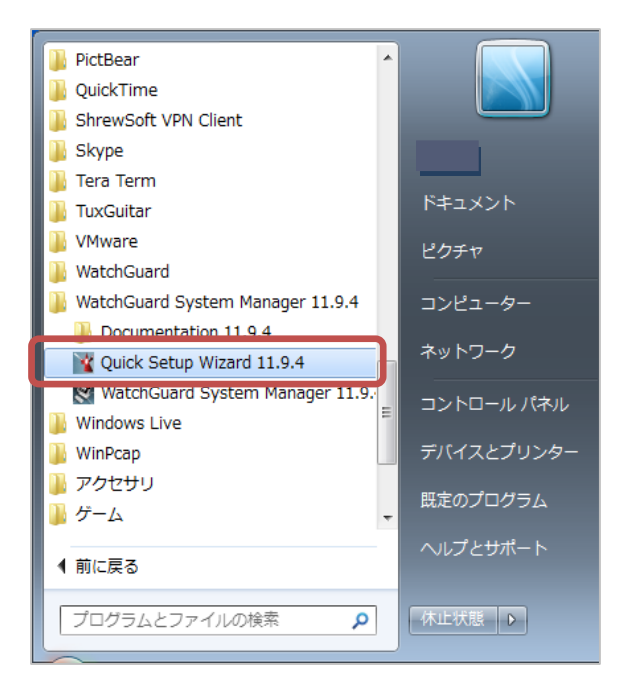

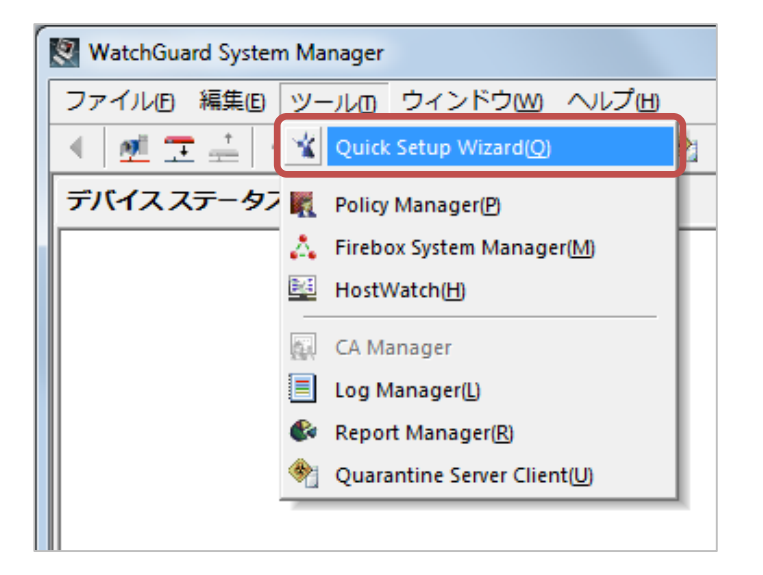

#### ウィザードが始まります。ようこそ、の画面は次へ。

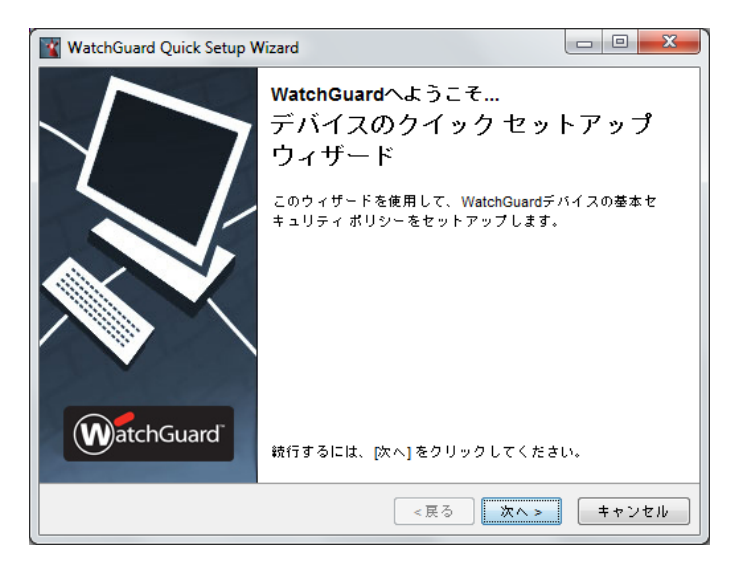

「はい、デバイスは認識される準備ができています」を選び次へ。

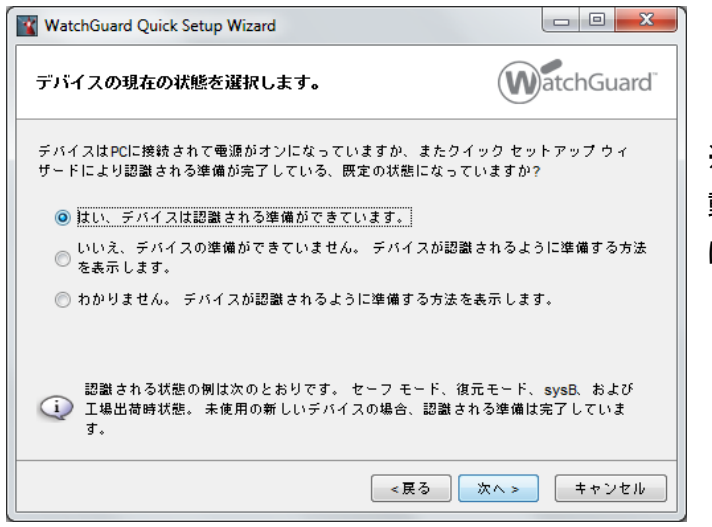

※他のオプションは機種の選択やセーフモード起動の方法を指示してくれる、より詳細なウィザード になります

インターフェイスが複数あるとリストが表示されます。XTMと接続しているインターフェイスを選んで次へ。

| コンピュータのイーサネットインターフェイスを選択しま       いたい         す。          実行中のコンピュータには、複数のイーサネットインターフェイスがあります。デバ<br>に接続するイーサネットインターフェイスを選択してください。         名前       IPアドレス         取用       ローカル エリア接続         10.0.1.2       Intel(R) 82579LM Gigabit Network         Wifi       10.168.5.237         Intel(R) Centrino(R) Advanced-N 6 |                    |                                     | ard                     | VatchGuard Quick Setup Wiz        |
|----------------------------------------------------------------------------------------------------|--------------------|-------------------------------------|-------------------------|-----------------------------------|
| 実行中のコンピュータには、複数のイーサネット インターフェイスがあります。 デバ<br>に接続するイーサネット インターフェイスを選択してください。       名前     IP アドレス       国ーカル エリア接続     10.0.1.2       Intel(R) 82579LM Gigabit Network       Wifi     10.168.5.237                                                                                                    | Guard <sup>®</sup> | イスを選択しま WatchGu                     | - インターフェイ               | ンピュータのイーサネット<br>。                 |
| 名前 Pアドレス 説明<br>ローカルエリア接続 10.0.1.2 Intel(R) 82579LM Gigabit Network<br>Wifi 10.168.5.237 Intel(R) Centrino(R) Advanced-N 6                                                                                                    | バイス                | ンターフェイスがあります。 デバイ<br>てください。         | (のイーサネット イ<br>-フェイスを選択し | 行中のコンピュータには、複数<br>接続するイーサネット インター |
| ローカルエリア接続 10.0.1.2 Intel(R) 82579LM Gigabit Network<br>Wifi 10.168.5.237 Intel(R) Centrino(R) Advanced-N 6                                                                                                    |                    | 說明                                  | ₽アドレス                   | 前                                 |
| Wifi 10.168.5.237 Intel(R) Centrino(R) Advanced-N 6                                                                                                    | k Conne            | Intel(R) 82579LM Gigabit Network Co | 10.0.1.2                | トーカル エリア接続                        |
|                                                                                                    | 6205               | Intel(R) Centrino(R) Advanced-N 620 | 10.168.5.237            | /ifi                              |
|                                                                                                    |                    |                                     |                         |                                   |
|                                                                                                    |                    |                                     |                         |                                   |
|                                                                                                    |                    |                                     |                         |                                   |
|                                                                                                    |                    |                                     |                         |                                   |
|                                                                                                    |                    |                                     |                         |                                   |
|                                                                                                    |                    |                                     |                         |                                   |
|                                                                                                    |                    |                                     |                         |                                   |
|                                                                                                    |                    |                                     |                         |                                   |
| <戻る  次へ >   キャ                                                                                                    | ャンセル               | <戻る 次へ > キャン                        | (                       |                                   |

デバイスが発見されたら次へ。

| WatchGuard Quick Setup Wizard                                      |             |
|--------------------------------------------------------------------|-------------|
| ウィザードは、WatchGuardデバイスを発見しました。                                      | WatchGuard  |
| ディスブレイに表示されているシリアル番号を、使用しているデバイ<br>較します。 正しいデバイスであれば、[次へ]をクリックします。 | 「スのシリアル番号と比 |
| モデル: XTM25-W<br>バージョン: 11.6.38357275<br>シリアル番号: 70A705EE6FDC8      |             |
| <<br>戻る<br>[ X                                                     | xへ> キャンセル   |

#### デバイス名を任意で入力します。

| WatchGuard Quic                                                                                                    | k Setup Wizard       |           |           |  |
|----------------------------------------------------------------------------------------------------|----------------------|-----------|-----------|--|
| デバイス情報の追                                                                                                    | bo                   |           | atchGuard |  |
| デバイスの連絡先情!<br>に立ちます。                                                                                                    | 戦は、複数のデバイスを管理する場合    | にこのデバイスをキ | 寺定するのに役   |  |
| デバイス名:                                                                                                    | XTM25-W_Tokyo-Branch |           |           |  |
| デバイスの場所:                                                                                                    | Tokyo Nakameguro     |           |           |  |
| 連絡先:                                                                                                    | support@domain.name  |           |           |  |
| ▼ デバイス フィードバックを WatchGuard に送信する<br>デバイス フィードバックは WatchGuard が製品および機能を改善するのに役立ちます。<br>デバイスが WatchGuard に送信するフィードバックには、デバイスの使用状況に関する情報<br>報が含まれますが、ユーザーの会社または会社データを特定する情報は含まれません。<br>詳細 <u>デバイス フィードバック</u> |                      |           |           |  |
|                                                                                                    | < 戻                  | る 次へ >    | キャンセル     |  |

デバイスの外部インターフェイス、内部インターフェイス、DNS、Management Server、リモート管理の画面ではデフォルトのまま次へ進みます。

デバイスのソフトウェアをアクティベートします、の画面では、あらかじめ取得しておいたフィーチャーキーを テキストボックスにコピー&ペーストして有効化します。もしくは参照ボタンをクリックし、保存しておいたテキ スト形式のフィーチャーキーを指定して読み込みます。

| WatchGuard Quick Setup Wizard                                                                                                    |                         |
|----------------------------------------------------------------------------------------------------|-------------------------|
| デバイスのソフトウェアをアクティベートします。                                                                                                    | WatchGuard              |
| デバイスを機能キーでアクティベートする必要があります。 機能キー<br>フィールドに貼り付けるか、[参照] をクリックしてファイルから機能<br>きます。                                                                           | -のテキストをこの<br>キーをインストールで |
| Serial Number: 70A705EE6FDC8<br>License ID: 70A705EE6FDC8<br>Name: 06-16-2014_00:29<br>Model: XTM26-W<br>Version: 2<br>Feature: APP_CONTROL@Jul-31-2014 | ▲<br>● 参照…              |
| <                                                                                                    | P.                      |
| <ul> <li>         i         i         i</li></ul>                                                                                                    | 入手します。                  |
| 《戻る 》                                                                                                    | ペ> キャンセル                |

次にパスワードを設定します。8 文字以上が要求されます。ステータスパスフレーズと構成パスフレーズに 同一のものは設定できません。

ステータスパスフレーズはユーザー権限で、設定の閲覧や通信のリアルタイムモニタリングに使用します。 構成パスフレーズは管理者用で、主に設定の保存時に使用します。

| WatchGuard Quick Setup           | Wizard                          |              |
|----------------------------------|---------------------------------|--------------|
| デバイス用のパスフレーン                     | ズを作成します。                        | WatchGuard   |
| デバイス用の新しいステータ:<br>入力して、正しく入力されて! | スおよび構成のパスフレーズを入力し<br>いるかを確認します。 | ます。 パスフレーズを再 |
| ステータス パスフレーズ:<br>(読み取り専用アクセス)    | •••••                           |              |
| パスフレーズの再入力:                      | •••••                           |              |
| 構成パスフレーズ:<br>(読み書きアクセス)          | •••••                           |              |
| パスフレーズの再入力:                      | •••••                           |              |
| (1) パスフレーズには、最                   | 低8文字を使用する必要があります。               |              |
| 次の項目の作成方法の詳細 <u>強</u>            | <u>カなパスフレーズ</u> .               |              |
|                                  | <戻る                             | 次へ> キャンセル    |

「デバイスの構成を確認します」画面で設定のサマリーが表示されたら、そのまま次へ。

「ウィザードがデバイスを構成しています」の画面の後に、正常に完了しましたの画面になれば OK です。

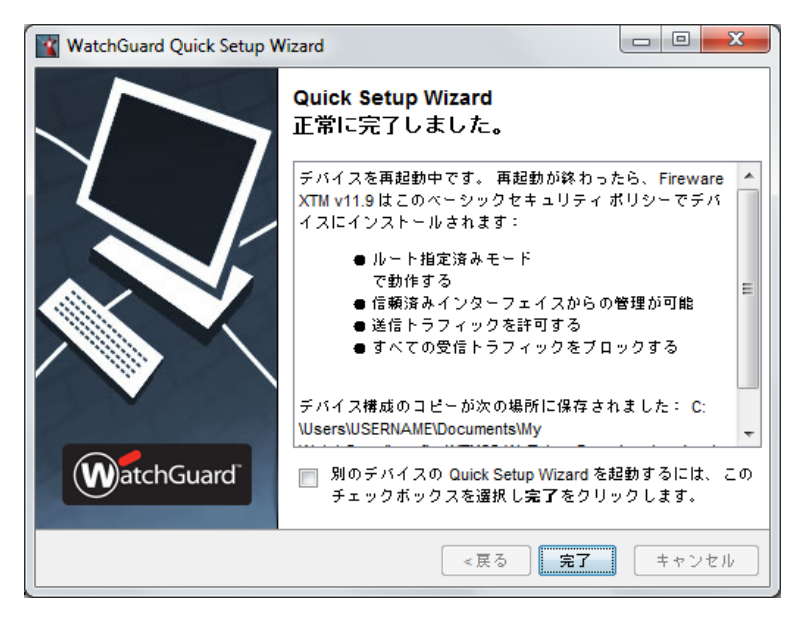

このあと自動的に再起動がかかり、通常モードで起動します。

#### WSM での接続

Quick Setup Wizard が完了しデバイスが再起動したら、WSM で接続することができます。

ツールバーのデバイスに接続アイコンをクリックすると接続ダイアログが表示されます。

IP Address は 1 番ポートの IP アドレス(10.0.1.1)、User Name は status、Passphrase は Wizard 中に設 定したパスワードを入力し、Login ボタンをクリックします。

| WatchGuard System             | Manager                                                     |  |
|-------------------------------|-------------------------------------------------------------|--|
| ファイル(F) 編集(E) S               | ソール(T) ウィンドウ(W) ヘルプ(H)                                      |  |
| <ul> <li>▲ ■ Ξ ÷ +</li> </ul> | Connect to Firebox                                          |  |
| デバイスステータス                     | Please enter the user login information<br>of your Firebox. |  |
|                               | IP Address or Name: 10.0.1.1                                |  |
|                               | User Name:     status       Passphrase:     ********        |  |
|                               | Authentication Server: Firebox-DB  Domain:                  |  |
|                               | Timeout: 25 ÷ seconds                                       |  |
|                               | Login Cancel Help                                           |  |
| 準備完了                          |                                                             |  |

接続が成功すると、デバイスが表示されます。

| WatchGuard System Manager                                          |
|--------------------------------------------------------------------|
| ファイル(E) 編集(E) ツール(D) ウィンドウ(M) ヘルプ(H)                               |
| 🔺 💆 🛨 🕂 🗮 🙏 🔛 🗏 📾 🐇 🐼                                              |
| デバイスステータス                                                          |
| E 💊 XTM25-W_Tokyo-Branch (10.0.1.1) - XTM26-W [Fireware XTM v11.9] |
| 📗 🗄 🖓 Firebox のステータス                                               |
|                                                                    |
| 🕞 Branch Office VPNトンネル                                            |
| Mobile VPN with IPSecトンネル                                          |
| Mobile VPN with SSLトンネル                                            |
| Mobile VPN with PPTPトンネル                                           |
| Mobile VPN with L2TP トンネル                                          |
|                                                                    |
|                                                                    |
|                                                                    |
|                                                                    |
|                                                                    |
|                                                                    |

# 第四章 Web Setup Wizard

この章では、Web ブラウザだけで初期セットアップを行なえる、Web Setup Wizard の手順について解説します。

設定する PC とリセットしたデバイスの1番ポートを結線し、ブラウザのアドレスバーに https://10.0.1.1:8080 を入力し、アクセスします。

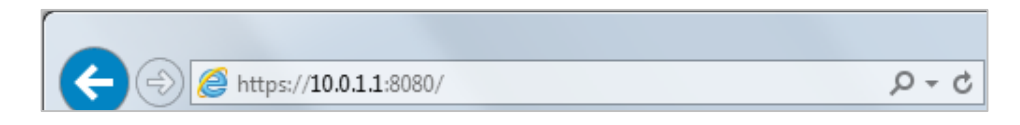

証明書のセキュリティ警告が出てもそのまま続行します。

するとログイン画面が表示されますのでユーザー名に「admin」、パスフレーズに「readwrite」を入力します。

| C         ②         https://10.0.1.1:8080/auth/login?from_page=/         P < S | ☆ ☆      |
|--------------------------------------------------------------------------------|----------|
| WatchGuard   Fireware XTM Web UI                                               |          |
|                                                                                |          |
| 7                                                                              |          |
|                                                                                |          |
| admin                                                                          |          |
| バスフレーズ                                                                         |          |
| •••••••                                                                        |          |
| 認証サーバー                                                                         |          |
| Firebox-DB                                                                     |          |
|                                                                                |          |
| ログイン                                                                           |          |
|                                                                                |          |
|                                                                                |          |
|                                                                                |          |
|                                                                                |          |
|                                                                                |          |
|                                                                                |          |
|                                                                                |          |
|                                                                                |          |
|                                                                                |          |
|                                                                                |          |
|                                                                                |          |
| https://10.0.1.1:8080/auth/login?from_page=/                                   | € 100% - |

#### Wizard が始まります。初期設定が目的なので「新しいデバイス構成の作成」にチェックして次へ。

| Web Setup Wizard へようこそ                                        |
|---------------------------------------------------------------|
| WatchGuard                                                    |
| このウィザードは WatchGuard XTM デバイスを設定するのに役立ちます。                     |
| Select a configuration type:                                  |
| <ul> <li>● 新しいデバイスの構成の作成</li> <li>○ バッグアップ イメージの復元</li> </ul> |
|                                                               |
|                                                               |
|                                                               |
|                                                               |
| その他の増産額 次へ                                                    |
|                                                               |

#### 使用許諾契約の条項に同意して次へ。

| National Convention on Contention of the Property of the entire Additional Convention of Convention of Convention | is the entire AGREEMENT between us relating to the SOFTWARE PRODUCT, and<br>ersedes any prior purchase order, communications, advertising or<br>esentations concerning the SOFTWARE PRODUCT AND BY USING THE SOFTWARE<br>PODUCT YOU AGREE TO THESE TERMS. IF THE SOFTWARE PRODUCT IS BEING USED<br>AN<br>TTY, THE INDIVIDUAL INDICATING AGREEMENT TO THESE TERMS REPRESENTS AND<br>RRANTS THAT (A) SUCH INDIVIDUAL IS DULY AUTHORIZED TO ACCEPT THIS<br>REEMENT ON<br>IALF OF THE ENTITY AND TO BIND THE ENTITY TO THE TERMS OF THIS AGREEMENT;<br>THE ENTITY HAS THE FULL POWER, CORPORATE OR OTHERWISE, TO ENTER INTO<br>S<br>REEMENT AND PERFORM ITS OBLIGATIONS UNDER THIS AGREEMENT AND; (C) THIS<br>REEMENT AND PERFORMANCE OF THE ENTITY'S OBLIGATIONS UNDER THIS<br>REEMENT MOT THE PERFORMANCE OF THE ENTITY'S OBLIGATIONS UNDER THIS<br>REEMENT ON THE PERFORMANCE OF THE ENTITY'S OBLIGATIONS UNDER THIS<br>REEMENT MOT THIRD-PARTY AGREEMENT TO WHICH THE ENTITY IS A PARTY. No<br>rige or modification of this AGREEMENT will be valid unless it is in writing<br>THE HERKS%15000000000000000000000000000000000000 | entire AGREEMENT between us relating to the SOFTWARE PRODUCT, and<br>s any prior purchase order, communications, advertising or | ^       |
|----------------------------------------------------------------------------------------------------|----------------------------------------------------------------------------------------------------|----------------------------------------------------------------------------------------------------|---------|
| supersedes any prior purchase order, communications, advertising or<br>representations concerning the SOFTWARE PRODUCT AND BY USING THE SOFTWARE<br>PRODUCT YOU AGREE TO THESE TERMS. IF THE SOFTWARE PRODUCT IS BEING USED<br>BY AN<br>ENTITY, THE INDIVIDUAL INDICATING AGREEMENT TO THESE TERMS REPRESENTS AND<br>WARRANTS THAT (A) SUCH INDIVIDUAL IS DULY AUTHORIZED TO ACCEPT THIS<br>AGREEMENT ON<br>BEHALF OF THE ENTITY AND TO BIND THE ENTITY TO THE TERMS OF THIS AGREEMENT;<br>(B) THE ENTITY HAS THE FULL POWER, CORPORATE OR OTHERWISE, TO ENTER INTO<br>THIS<br>AGREEMENT AND PERFORM ITS OBLIGATIONS UNDER THIS AGREEMENT AND; (C) THIS<br>AGREEMENT AND THE PERFORMANCE OF THE ENTITY'S OBLIGATIONS UNDER THIS<br>AGREEMENT<br>DO NOT VIOLATE ANY THIRD-PARTY AGREEMENT TO WHICH THE ENTITY IS A PARTY. No<br>change or modification of this AGREEMENT will be valid unless it is in writing<br>CRIPHIE32%1CIDIOLS;3                                                                                                    | ersedes any prior purchase order, communications, advertising or<br>esentations concerning the SOFTWARE PRODUCT AND BY USING THE SOFTWARE<br>DOUCT YOU AGREE TO THESE TERMS. IF THE SOFTWARE PRODUCT IS BEING USED<br>AN<br>ITY, THE INDIVIDUAL INDICATING AGREEMENT TO THESE TERMS REPRESENTS AND<br>RRANTS THAT (A) SUCH INDIVIDUAL IS DULY AUTHORIZED TO ACCEPT THIS<br>REEMENT ON<br>IALF OF THE ENTITY AND TO BIND THE ENTITY TO THE TERMS OF THIS AGREEMENT;<br>THE ENTITY HAS THE FULL POWER, CORPORATE OR OTHERWISE, TO ENTER INTO<br>S<br>REEMENT AND PERFORM ITS OBLIGATIONS UNDER THIS AGREEMENT AND; (C) THIS<br>REEMENT AND PERFORMINCE OF THE ENTITY'S OBLIGATIONS UNDER THIS<br>REEMENT MOD THE PERFORMANCE OF THE ENTITY'S OBLIGATIONS UNDER THIS<br>REEMENT<br>NOT VIOLATE ANY THIRD-PARTY AGREEMENT TO WHICH THE ENTITY IS A PARTY. No<br>rege or modification of this AGREEMENT will be valid unless it is in writing<br>THI HE3%\STIGRUL; 1                                                                                                    | s any prior purchase order, communications, advertising or                                                                      |         |
| representations concerning the SOFTWARE PRODUCT AND BY USING THE SOFTWARE<br>PRODUCT YOU AGREE TO THESE TERMS. IF THE SOFTWARE PRODUCT IS BEING USED<br>BY AN<br>ENTITY, THE INDIVIDUAL INDICATING AGREEMENT TO THESE TERMS REPRESENTS AND<br>WARRANTS THAT (A) SUCH INDIVIDUAL IS DULY AUTHORIZED TO ACCEPT THIS<br>AGREEMENT ON<br>BEHALF OF THE ENTITY AND TO BIND THE ENTITY TO THE TERMS OF THIS AGREEMENT;<br>(B) THE ENTITY HAS THE FULL POWER, CORPORATE OR OTHERWISE, TO ENTER INTO<br>THIS<br>AGREEMENT AND PERFORM ITS OBLIGATIONS UNDER THIS AGREEMENT AND; (C) THIS<br>AGREEMENT AND THE PERFORMANCE OF THE ENTITY'S OBLIGATIONS UNDER THIS<br>AGREEMENT<br>DO NOT VIOLATE ANY THIRD-PARTY AGREEMENT TO WHICH THE ENTITY IS A PARTY. No<br>change or modification of this AGREEMENT will be valid unless it is in writing<br>Implifies/sijclig/sij                                                                                                    | esentations concerning the SOFTWARE PRODUCT AND BY USING THE SOFTWARE<br>DDUCT YOU AGREE TO THESE TERMS. IF THE SOFTWARE PRODUCT IS BEING USED<br>AN<br>TITY, THE INDIVIDUAL INDICATING AGREEMENT TO THESE TERMS REPRESENTS AND<br>RRANTS THAT (A) SUCH INDIVIDUAL IS DULY AUTHORIZED TO ACCEPT THIS<br>REEMENT ON<br>IALF OF THE ENTITY AND TO BIND THE ENTITY TO THE TERMS OF THIS AGREEMENT;<br>THE ENTITY HAS THE FULL POWER, CORPORATE OR OTHERWISE, TO ENTER INTO<br>S<br>REEMENT AND PERFORM ITS OBLIGATIONS UNDER THIS AGREEMENT AND; (C) THIS<br>REEMENT AND THE PERFORMANCE OF THE ENTITY'S OBLIGATIONS UNDER THIS<br>REEMENT<br>NOT VIOLATE ANY THIRD-PARTY AGREEMENT TO WHICH THE ENTITY IS A PARTY. No<br>nge or modification of this AGREEMENT will be valid unless it is in writing<br>"####82%11=07\$(2); 1                                                                                                    | THE REPORT OF THE REPORT OF AND DV LIGING THE ROFTWARE                                                                          |         |
| PRODUCT YOU AGREE TO THESE TERMS. IF THE SOFTWARE PRODUCT IS BEING USED<br>BY AN<br>ENTITY, THE INDIVIDUAL INDICATING AGREEMENT TO THESE TERMS REPRESENTS AND<br>WARRANTS THAT (A) SUCH INDIVIDUAL IS DULY AUTHORIZED TO ACCEPT THIS<br>AGREEMENT ON<br>BEHALF OF THE ENTITY AND TO BIND THE ENTITY TO THE TERMS OF THIS AGREEMENT;<br>(B) THE ENTITY HAS THE FULL POWER, CORPORATE OR OTHERWISE, TO ENTER INTO<br>THIS<br>AGREEMENT AND PERFORM ITS OBLIGATIONS UNDER THIS AGREEMENT AND; (C) THIS<br>AGREEMENT AND THE PERFORMANCE OF THE ENTITY'S OBLIGATIONS UNDER THIS<br>AGREEMENT<br>DO NOT VIOLATE ANY THIRD-PARTY AGREEMENT TO WHICH THE ENTITY IS A PARTY. No<br>change or modification of this AGREEMENT will be valid unless it is in writing                                                                                                    | DDUCT YOU AGREE TO THESE TERMS. IF THE SOFTWARE PRODUCT IS BEING USED<br>AN<br>TITY, THE INDIVIDUAL INDICATING AGREEMENT TO THESE TERMS REPRESENTS AND<br>RRANTS THAT (A) SUCH INDIVIDUAL IS DULY AUTHORIZED TO ACCEPT THIS<br>REEMENT ON<br>IALF OF THE ENTITY AND TO BIND THE ENTITY TO THE TERMS OF THIS AGREEMENT;<br>THE ENTITY HAS THE FULL POWER, CORPORATE OR OTHERWISE, TO ENTER INTO<br>S<br>REEMENT AND PERFORM ITS OBLIGATIONS UNDER THIS AGREEMENT AND; (C) THIS<br>REEMENT AND THE PERFORMANCE OF THE ENTITY'S OBLIGATIONS UNDER THIS<br>REEMENT<br>NOT VIOLATE ANY THIRD-PARTY AGREEMENT TO WHICH THE ENTITY IS A PARTY. No<br>nge or modification of this AGREEMENT will be valid unless it is in writing<br>HINT #84%1000000000000000000000000000000000000                                                                                                    | Itions concerning the SOFTWARE PRODUCT AND BY USING THE SOFTWARE                                                                |         |
| BY AN<br>ENTITY, THE INDIVIDUAL INDICATING AGREEMENT TO THESE TERMS REPRESENTS AND<br>WARRANTS THAT (A) SUCH INDIVIDUAL IS DULY AUTHORIZED TO ACCEPT THIS<br>AGREEMENT ON<br>BEHALF OF THE ENTITY AND TO BIND THE ENTITY TO THE TERMS OF THIS AGREEMENT;<br>(B) THE ENTITY HAS THE FULL POWER, CORPORATE OR OTHERWISE, TO ENTER INTO<br>THIS<br>AGREEMENT AND PERFORM ITS OBLIGATIONS UNDER THIS AGREEMENT AND; (C) THIS<br>AGREEMENT AND THE PERFORMANCE OF THE ENTITY'S OBLIGATIONS UNDER THIS<br>AGREEMENT<br>DO NOT VIOLATE ANY THIRD-PARTY AGREEMENT TO WHICH THE ENTITY IS A PARTY. No<br>change or modification of this AGREEMENT will be valid unless it is in writing<br>C 使用非接致的口筒包点素す                                                                                                    | AN<br>TTY, THE INDIVIDUAL INDICATING AGREEMENT TO THESE TERMS REPRESENTS AND<br>RRANTS THAT (A) SUCH INDIVIDUAL IS DULY AUTHORIZED TO ACCEPT THIS<br>REEMENT ON<br>IALF OF THE ENTITY AND TO BIND THE ENTITY TO THE TERMS OF THIS AGREEMENT;<br>THE ENTITY HAS THE FULL POWER, CORPORATE OR OTHERWISE, TO ENTER INTO<br>S<br>REEMENT AND PERFORM ITS OBLIGATIONS UNDER THIS AGREEMENT AND; (C) THIS<br>REEMENT AND THE PERFORMANCE OF THE ENTITY'S OBLIGATIONS UNDER THIS<br>REEMENT<br>NOT VIOLATE ANY THIRD-PARTY AGREEMENT TO WHICH THE ENTITY IS A PARTY. No<br>nge or modification of this AGREEMENT will be valid unless it is in writing<br>THE HERK%11EID (2) (2) (2) (2) (2) (2) (2) (2) (2) (2)                                                                                                    | YOU AGREE TO THESE TERMS. IF THE SOFTWARE PRODUCT IS BEING U                                                                    | SED     |
| ENTITY, THE INDIVIDUAL INDICATING AGREEMENT TO THESE TERMS REPRESENTS AND WARRANTS THAT (A) SUCH INDIVIDUAL IS DULY AUTHORIZED TO ACCEPT THIS AGREEMENT ON BEHALF OF THE ENTITY AND TO BIND THE ENTITY TO THE TERMS OF THIS AGREEMENT; (B) THE ENTITY HAS THE FULL POWER, CORPORATE OR OTHERWISE, TO ENTER INTO THIS AGREEMENT AND PERFORM ITS OBLIGATIONS UNDER THIS AGREEMENT AND; (C) THIS AGREEMENT AND THE PERFORMANCE OF THE ENTITY'S OBLIGATIONS UNDER THIS AGREEMENT TO DO NOT VIOLATE ANY THIRD-PARTY AGREEMENT TO WHICH THE ENTITY IS A PARTY. No change or modification of this AGREEMENT will be valid unless it is in writing 使用許諾契約口同意します                                                                                                    | TITY, THE INDIVIDUAL INDICATING AGREEMENT TO THESE TERMS REPRESENTS AND<br>RRANTS THAT (A) SUCH INDIVIDUAL IS DULY AUTHORIZED TO ACCEPT THIS<br>TEEMENT ON<br>HALF OF THE ENTITY AND TO BIND THE ENTITY TO THE TERMS OF THIS AGREEMENT;<br>THE ENTITY HAS THE FULL POWER, CORPORATE OR OTHERWISE, TO ENTER INTO<br>S<br>REEMENT AND PERFORM ITS OBLIGATIONS UNDER THIS AGREEMENT AND; (C) THIS<br>REEMENT AND THE PERFORMANCE OF THE ENTITY'S OBLIGATIONS UNDER THIS<br>REEMENT<br>NOT VIOLATE ANY THIRD-PARTY AGREEMENT TO WHICH THE ENTITY IS A PARTY. No<br>rage or modification of this AGREEMENT will be valid unless it is in writing<br>H語计器扱い口同意します                                                                                                    |                                                                                                    |         |
| WARRANTS THAT (A) SUCH INDIVIDUAL IS DULY AUTHORIZED TO ACCEPT THIS<br>AGREEMENT ON<br>BEHALF OF THE ENTITY AND TO BIND THE ENTITY TO THE TERMS OF THIS AGREEMENT;<br>(B) THE ENTITY HAS THE FULL POWER, CORPORATE OR OTHERWISE, TO ENTER INTO<br>THIS<br>AGREEMENT AND PERFORM ITS OBLIGATIONS UNDER THIS AGREEMENT AND; (C) THIS<br>AGREEMENT AND THE PERFORMANCE OF THE ENTITY'S OBLIGATIONS UNDER THIS<br>AGREEMENT<br>DO NOT VIOLATE ANY THIRD-PARTY AGREEMENT TO WHICH THE ENTITY IS A PARTY. No<br>change or modification of this AGREEMENT will be valid unless it is in writing<br>⑦ 使用許諾契約口同意します                                                                                                    | RRANTS THAT (A) SUCH INDIVIDUAL IS DULY AUTHORIZED TO ACCEPT THIS<br>REEMENT ON<br>ALF OF THE ENTITY AND TO BIND THE ENTITY TO THE TERMS OF THIS AGREEMENT;<br>THE ENTITY HAS THE FULL POWER, CORPORATE OR OTHERWISE, TO ENTER INTO<br>S<br>REEMENT AND PERFORM ITS OBLIGATIONS UNDER THIS AGREEMENT AND; (C) THIS<br>REEMENT AND THE PERFORMANCE OF THE ENTITY'S OBLIGATIONS UNDER THIS<br>REEMENT<br>NOT VIOLATE ANY THIRD-PARTY AGREEMENT TO WHICH THE ENTITY IS A PARTY. No<br>rage or modification of this AGREEMENT will be valid unless it is in writing<br>HIRH REQX(1) CONSULTS 1                                                                                                    | HE INDIVIDUAL INDICATING AGREEMENT TO THESE TERMS REPRESENTS                                                                    | AND     |
| AGREEMENT ON<br>BEHALF OF THE ENTITY AND TO BIND THE ENTITY TO THE TERMS OF THIS AGREEMENT;<br>(8) THE ENTITY HAS THE FULL POWER, CORPORATE OR OTHERWISE, TO ENTER INTO<br>THIS<br>AGREEMENT AND PERFORM ITS OBLIGATIONS UNDER THIS AGREEMENT AND; (C) THIS<br>AGREEMENT AND THE PERFORMANCE OF THE ENTITY'S OBLIGATIONS UNDER THIS<br>AGREEMENT<br>DO NOT VIOLATE ANY THIRD-PARTY AGREEMENT TO WHICH THE ENTITY IS A PARTY. No<br>change or modification of this AGREEMENT will be valid unless it is in writing<br>⑦ 使用許指認知行意意主意                                                                                                    | REEMENT ON<br>JALF OF THE ENTITY AND TO BIND THE ENTITY TO THE TERMS OF THIS AGREEMENT;<br>THE ENTITY HAS THE FULL POWER, CORPORATE OR OTHERWISE, TO ENTER INTO<br>S<br>REEMENT AND PERFORM ITS OBLIGATIONS UNDER THIS AGREEMENT AND; (C) THIS<br>REEMENT AND THE PERFORMANCE OF THE ENTITY'S OBLIGATIONS UNDER THIS<br>REEMENT<br>NOT VIOLATE ANY THIRD-PARTY AGREEMENT TO WHICH THE ENTITY IS A PARTY. No<br>nge or modification of this AGREEMENT will be valid unless it is in writing<br>「期料: 製装約:コ同意します                                                                                                    | TS THAT (A) SUCH INDIVIDUAL IS DULY AUTHORIZED TO ACCEPT THIS                                                                   |         |
| BEHALF OF THE ENTITY AND TO BIND THE ENTITY TO THE TERMS OF THIS AGREEMENT;<br>(8) THE ENTITY HAS THE FULL POWER, CORPORATE OR OTHERWISE, TO ENTER INTO<br>THIS<br>AGREEMENT AND PERFORM ITS OBLIGATIONS UNDER THIS AGREEMENT AND; (C) THIS<br>AGREEMENT AND THE PERFORMANCE OF THE ENTITY'S OBLIGATIONS UNDER THIS<br>AGREEMENT<br>DO NOT VIOLATE ANY THIRD-PARTY AGREEMENT TO WHICH THE ENTITY IS A PARTY. No<br>change or modification of this AGREEMENT will be valid unless it is in writing<br>⑦ 伊斯洋瑟契約口同意します                                                                                                    | ALP OF THE ENTITY AND TO BIND THE ENTITY TO THE TERMS OF THIS AGHEEMENT;<br>THE ENTITY HAS THE FULL POWER, CORPORATE OR OTHERWISE, TO ENTER INTO<br>S<br>REEMENT AND PERFORM ITS OBLIGATIONS UNDER THIS AGREEMENT AND; (C) THIS<br>REEMENT AND THE PERFORMANCE OF THE ENTITY'S OBLIGATIONS UNDER THIS<br>REEMENT<br>NOT VIOLATE ANY THIRD-PARTY AGREEMENT TO WHICH THE ENTITY IS A PARTY. No<br>nge or modification of this AGREEMENT will be valid unless it is in writing<br>明新社義派に同意します                                                                                                    | ENT ON                                                                                                    |         |
| (b) THE ENTITY HAS THE FOLL FOWER, CORPORATE OR OTHERWISE, TO ENTER INTO<br>THIS<br>AGREEMENT AND PERFORM ITS OBLIGATIONS UNDER THIS AGREEMENT AND; (C) THIS<br>AGREEMENT AND THE PERFORMANCE OF THE ENTITY'S OBLIGATIONS UNDER THIS<br>AGREEMENT<br>DO NOT VIOLATE ANY THIRD-PARTY AGREEMENT TO WHICH THE ENTITY IS A PARTY. No<br>change or modification of this AGREEMENT will be valid unless it is in writing<br>⑦ 使用许諾契約ご同意します                                                                                                    | S<br>SEEMENT AND PERFORM ITS OBLIGATIONS UNDER THIS AGREEMENT AND; (C) THIS<br>REEMENT AND THE PERFORMANCE OF THE ENTITY'S OBLIGATIONS UNDER THIS<br>REEMENT<br>NOT VIOLATE ANY THIRD-PARTY AGREEMENT TO WHICH THE ENTITY IS A PARTY. No<br>nge or modification of this AGREEMENT will be valid unless it is in writing<br>明許語题約10節(1ます)                                                                                                    | OF THE ENTITY AND TO BIND THE ENTITY TO THE TERMS OF THIS AGREEN                                                                | IENI;   |
| AGREEMENT AND PERFORM ITS OBLIGATIONS UNDER THIS AGREEMENT AND; (C) THIS<br>AGREEMENT AND THE PERFORMANCE OF THE ENTITY'S OBLIGATIONS UNDER THIS<br>AGREEMENT<br>DO NOT VIOLATE ANY THIRD-PARTY AGREEMENT TO WHICH THE ENTITY IS A PARTY. No<br>change or modification of this AGREEMENT will be valid unless it is in writing<br>① 使用许諾契約ご同意します                                                                                                    | っ<br>REEMENT AND PERFORM ITS OBLIGATIONS UNDER THIS AGREEMENT AND; (C) THIS<br>REEMENT AND THE PERFORMANCE OF THE ENTITY'S OBLIGATIONS UNDER THIS<br>REEMENT<br>NOT VIOLATE ANY THIRD-PARTY AGREEMENT TO WHICH THE ENTITY IS A PARTY. No<br>nge or modification of this AGREEMENT will be valid unless it is in writing<br>明許諸認知に同意します                                                                                                    | NTITY HAS THE FULL POWER, CORPORATE OR OTHERWISE, TO ENTER IN                                                                   | 10      |
| AGREEMENT AND THE PERFORMANCE OF THE ENTITY'S OBLIGATIONS UNDER THIS<br>AGREEMENT AND THE PERFORMANCE OF THE ENTITY'S OBLIGATIONS UNDER THIS<br>AGREEMENT<br>DO NOT VIOLATE ANY THIRD-PARTY AGREEMENT TO WHICH THE ENTITY IS A PARTY. No<br>change or modification of this AGREEMENT will be valid unless it is in writing<br>⑦ 使用許諾契約ご同意します                                                                                                    | REEMENT AND THE PERFORMANCE OF THE ENTITY'S OBLIGATIONS UNDER THIS<br>REEMENT<br>NOT VIOLATE ANY THIRD-PARTY AGREEMENT TO WHICH THE ENTITY IS A PARTY. No<br>nge or modification of this AGREEMENT will be valid unless it is in writing<br>明許諸疑惑に同意します                                                                                                    | ENT AND PERFORM ITS ORI IGATIONS LINDER THIS AGREEMENT AND: (C)                                                                 | PILIS   |
| AGREEMENT<br>DO NOT VIOLATE ANY THIRD-PARTY AGREEMENT TO WHICH THE ENTITY IS A PARTY. No<br>change or modification of this AGREEMENT will be valid unless it is in writing<br>使用許指契約に同意します                                                                                                    | REEMENT<br>NOT VIOLATE ANY THIRD-PARTY AGREEMENT TO WHICH THE ENTITY IS A PARTY. No<br>nge or modification of this AGREEMENT will be valid unless it is in writing<br>明許接疑(知句句句) 호 : 하                                                                                                    | ENT AND THE PERFORMANCE OF THE ENTITY'S OBLIGATIONS UNDER THE                                                                   | 3       |
| DO NOT VIOLATE ANY THIRD-PARTY AGREEMENT TO WHICH THE ENTITY IS A PARTY. No<br>change or modification of this AGREEMENT will be valid unless it is in writing<br>⑦ 使用許諾契約に同意します                                                                                                    | NOT VIOLATE ANY THIRD-PARTY AGREEMENT TO WHICH THE ENTITY IS A PARTY. No<br>nge or modification of this AGREEMENT will be valid unless it is in writing<br>明許諾契約に同意します                                                                                                    | ENT                                                                                                    | ·       |
| change or modification of this AGREEMENT will be valid unless it is in writing<br>⑦ 使用许諾契約に同意します                                                                                                    | nge or modification of this AGREEMENT will be valid unless it is in writing<br>明許諾契約に同意します                                                                                                    | IOLATE ANY THIRD-PARTY AGREEMENT TO WHICH THE ENTITY IS A PART                                                                  | Y. No 🗸 |
| ▼ 使用許諾契約に同意します                                                                                                    | 明許諾契約に同意します                                                                                                    | modification of this AGREEMENT will be valid unless it is in writing                                                            |         |
|                                                                                                    |                                                                                                    | 提契約に同意します                                                                                                    |         |
|                                                                                                    |                                                                                                    |                                                                                                    | _       |

以降、各種ネットワークやポリシーをできる画面になりますが、すべての設定項目は初期セットアップ後に 変更可能ですので、設定が決まっていなくてもデフォルトのまま進んでいただいて構いません

# 外部インターフェイスは DHCP(デフォルトのまま)を選択し次へ。

| XTM デバイスの外部インターフェイスの構成                     |       |  |
|--------------------------------------------|-------|--|
| XTM デバイスが外部 IP アドレスを設定する際に使用する方法を選択してください: |       |  |
|                                            |       |  |
|                                            |       |  |
| その他の情報                                     | 戻る 次へ |  |

## 次へ。

| DHCP 用外部インターフェイスの構成                                                                               |                                                                              |  |
|---------------------------------------------------------------------------------------------------|------------------------------------------------------------------------------|--|
| 手動で IP アドレスを割り当て、そのアドレスを XTM<br>Iよ、 IP アドレスの使用ラジオ ボタンを選択して、 隣々<br>および <b>ホスト名</b> フィールドの入力1は任意です。 | i デバイスに設定するためだけに DHCP を使用する場合に<br>カフィールドに IP アドレスを入力します。 <b>クライア・ハ</b> フィールド |  |
| <ul> <li>IP アドレスの自動取得</li> <li>IP アドレスの使用</li> </ul>                                              |                                                                              |  |
| リース時間<br>クライアント<br>ホスト名                                                                           |                                                                              |  |
|                                                                                                   |                                                                              |  |
| その他の情報                                                                                            | 戻る 次へ                                                                        |  |

DNS サーバーの指定です。後から設定できますが、プロバイダもしくはシステム部門指定の IP アドレスが 決まっていましたら入力して次へ。

| Fireware XTM の<br>(DNS) のサーバ・<br>済みインターフェイ<br>前解決を提供し、<br>示す DNS サーバ | 機能の中には、Windows Ir<br>ーの IP アドレスを要求する<br>(スから行える必要があり、)<br>spamBlocker, Gateway AV<br>ーを使用します。WINSの) | nternet Name Server (WINS)<br>ものがあります。これらのサーノ<br>次の目的で使用されます: IPSec<br>んおよび IPS 機能が正しく動作<br>入力内容および DNS の入力内 | ちよび Domain Name System<br>ーへのアクセスは、Fireboxの信<br>VPN に対して IP アドレスへの名<br>するように、XTM デバイスはここに<br>勾よ、信頼済みネットワークまたは |
|----------------------------------------------------------------------|----------------------------------------------------------------------------------------------------|----------------------------------------------------------------------------------------------------|----------------------------------------------------------------------------------------------------|
| 任意ネットワーク」<br>す。                                                      | この DHCP クライアントや、I                                                                                   | Mobile VPN ユーザーが DNS :                                                                                       | 7エリを解決するために使用されま                                                                                              |
| ドメイン名                                                                |                                                                                                    |                                                                                                    |                                                                                                    |
| DNS サーバー                                                             |                                                                                                    |                                                                                                    |                                                                                                    |
| WINS サーバー                                                            |                                                                                                    |                                                                                                    |                                                                                                    |
|                                                                      |                                                                                                    |                                                                                                    |                                                                                                    |
| その他の情報                                                               |                                                                                                    |                                                                                                    | 雇るし次へ                                                                                                    |

信頼済みインターフェイス(現在接続しているポート)の設定です。

DHCPを有効にしてよければこのまま次へ。開始/終了 IPを変更しても構いません。

DHCPを有効にしたくない場合はチェックを外して次へ。

| 信頼済みイ                                         | ンターフェイスの構成                                                                       |                                                    |                                                                                |                                                            |  |
|-----------------------------------------------|----------------------------------------------------------------------------------|----------------------------------------------------|--------------------------------------------------------------------------------|------------------------------------------------------------|--|
| 信頼済みインジ<br>IP アドレスは信                          | ヌーフェイス用に、内部のプライへ<br>言頼済みインターフェイスとなりま                                             | ペート ネットワー<br>す。                                    | -クから利用可能な IP アドレ                                                               | えを入力します。この                                                 |  |
| IP アドレス                                       | 10.0.1.1                                                                         | / 24                                               |                                                                                |                                                            |  |
| 🔽 このインタ                                       | ーフェイス上で DHCP サーバー                                                                | を有効にする                                             |                                                                                |                                                            |  |
| 開始 IP                                         | 10.0.1.20                                                                        |                                                    |                                                                                |                                                            |  |
| 終了 IP                                         | 10.0.1.254                                                                       |                                                    |                                                                                |                                                            |  |
| 信頼済みインタ<br>ドレスバー内で<br>172.16.0.11こ<br>い信頼済みネッ | R−フェイスの IP アドレスを変更<br>第し、 IP アドレスを使用する必<br>変更する場合、接続するためにコ<br>小 ワーク IP サブネット範囲に入 | する場合、Fire<br>要があります。<br>ま https://172.<br>るように、コント | ware XTM Web UI に接続<br>例えば、信頼済みインター<br>16.0.1:8080 を使用する必要<br>ビューターの IP アドレスも変 | するために、ブラウザア<br>フェイス IP アドレスを<br>訪るります。また、新し<br>更する必要があります。 |  |
| その他の情報                                        |                                                                                  |                                                    |                                                                                | 戻る 次へ                                                      |  |

パスフレーズの設定です。status ユーザーは設定の読み取り専用のアカウント、admin ユーザーは設定が 保存できる管理者アカウントです。それぞれを8文字以上の英数字で設定します。 status と admin は同じパスフレーズを使用することはできません。

| デバイスには2つの5               | ・<br>・<br>ルトイン ユーザー アカウントがあります:               |    |     |
|--------------------------|-----------------------------------------------|----|-----|
| 管理者は読み書き権利<br>ステータスは読み取り | 根を持ちます。<br>のみの権限を持ちます。                        |    |     |
| それぞれのアカウント<br>それぞれのパスフレー | で使用するパスフレーズを入力します。<br>ズは 8 ~ 32 文字を含む必要があります。 |    |     |
| ユーザー名                    | ステータス <mark>(読み取りのみ)</mark>                   |    |     |
| バスフレーズ                   | •••••                                         |    |     |
| パスフレーズの確認                | •••••                                         |    |     |
| ユーザー名                    | 管理者 (読み書き)                                    |    |     |
| バスフレーズ                   | •••••                                         |    |     |
| パスフレーズの確認                | •••••••                                       |    |     |
|                          |                                               |    |     |
|                          |                                               |    |     |
| その他の情報                   |                                               | 同志 | 240 |

リモート管理の有効化はしないで次へ。(後からポリシーの編集画面で変更できます)

| リモート管理を有効にす                                                                    | 5                                                                                      |                                                                  |                                   |
|--------------------------------------------------------------------------------|----------------------------------------------------------------------------------------|------------------------------------------------------------------|-----------------------------------|
| □ このデバイスのリモート コン<br>リモートホスト IP 7ドレス                                            | ビュータからの管理を許可する                                                                         | ]                                                                |                                   |
| Web Setup Wizard が自動的<br>みネットワークまたはて意ネット<br>されます。離れた場所(信頼済<br>理する場合は、こコにリモート I | こWatchGuard"と呼ばれるポリシー?<br>ワーク上の任意のコンビュータから、<br>みや任意のネットワーク上にない、あ<br>P アドレスを追加してポリシーを変更 | を作成します。このポリシー<br>XTM デバイスに接続して管<br>らゆるコンピュータ)から XT<br>することができます。 | によって、信頼済<br>5理することが許可<br>™ デバイスを管 |
|                                                                                |                                                                                        |                                                                  |                                   |
|                                                                                |                                                                                        |                                                                  |                                   |
|                                                                                |                                                                                        |                                                                  |                                   |
| その他の情報                                                                         |                                                                                        | J                                                                | 戻る 次へ                             |

# デバイス名を入力し次へ。

| 連絡先情報                              |                                                                                 |                                  |                                     |
|------------------------------------|---------------------------------------------------------------------------------|----------------------------------|-------------------------------------|
| デバイスの連絡先                           | :情報は、複数のデバイスを管理する#                                                              | 易合に、このデバイスを識別す                   | るのに役立ちます。                           |
| デバイス名                              | Touhoku-Branch-T10                                                              |                                  |                                     |
| デバイスの場所                            |                                                                                 |                                  |                                     |
| 担当者                                |                                                                                 |                                  |                                     |
| デバイスフィードバ                          | ドック                                                                             |                                  |                                     |
| デバイスフィードバ<br>に送信するフィード<br>社または会社デー | <sup>K</sup> ックは WatchGuard が製品および機<br>「バックロは、どのようにデバイスが使」<br>・タを特定する情報は含まれません。 | 能を改善するのに役立ちます。<br>用されるかについての情報が? | 。 デバイスが WatchGuard<br>含まれますが、 お客様の会 |
| 🖌 デバイスフィー                          | ドバックを WatchGuard に送信                                                            |                                  |                                     |
|                                    |                                                                                 |                                  |                                     |
|                                    |                                                                                 |                                  |                                     |

# タイムゾーンは「(GMT+09:00)大阪、札幌、東京」を選択して次へ。

| タイム ゾーンの設定                                                                                                    |
|----------------------------------------------------------------------------------------------------|
| XTM デバイスが設置された地域のタイム ゾーンを選択します。 タイム ゾーン設定は、ログファイルや、<br>LogViewer、WatchGuard Reports、WebBlocker などのその他のツールに表示される日付・時間を制御します。 |
| タイム ゾーン<br>(GMT+09:00) 大阪、札幌、東京                                                                                             |
|                                                                                                    |
|                                                                                                    |
|                                                                                                    |
|                                                                                                    |
| その他の情報 戻る 次へ                                                                                                    |
|                                                                                                    |

#### オンラインライセンス登録はスキップしてください。

※ 設定済みの機器を再セットアップする際には、ライセンスが保持されていることがあり、その場合ライセンス登録やフィーチャーキーの入力の 画面は表示されず、セットアップが完了します

| 構成は完了です。)<br>動的に WatchGuar<br>ダウンロードおよび・<br>WatchGuard Web | (TM デバイスの外部インターフェイス<br>rd のウェブサイト上でデバイスを起動<br>インストールします。このデバイスを<br>サイトのログインに使用するアカウン | いがインターネットに接続されている<br>かして、デバイスのすべての機能を<br>識別するには、わかりやすい名前。<br>小認証情報を入力します。 | う場合、ウィザードは自<br>有効にする機能キーを<br>を入力します。次に、 |
|------------------------------------------------------------|--------------------------------------------------------------------------------------|---------------------------------------------------------------------------|-----------------------------------------|
| わかりやすい名前                                                   |                                                                                      |                                                                           |                                         |
| シリアル番号                                                     | D0FA028E2F654                                                                        |                                                                           |                                         |
| ユーザー名                                                      |                                                                                      |                                                                           |                                         |
| バスワード                                                      |                                                                                      |                                                                           |                                         |
| WatchGuard は初<br>オンライン ライセ                                 | めてお使いですか? アカウントを作<br>ンス登録をスキッブ                                                       | 成するにはここをクリックしてくださ                                                         | u                                       |
|                                                            |                                                                                      |                                                                           |                                         |

有効化の画面になります。機能キーを追加 を選んで次へ。

| 有效化                                                                                                    |                |
|----------------------------------------------------------------------------------------------------|----------------|
| デバイスのすべての機能を有効にする機能キーをアップロードしますか? このウィザードでこれを行うには、この<br>バイスを有効化した後、ローカルファイルに WatchGuard アカウントから機能キーをダウンロードしておく必要だ<br>ります。 | <b>デ</b><br>"あ |
| <ul> <li>● 機能キーを追加</li> <li>○ この手順をスキップ</li> </ul>                                                                        |                |
|                                                                                                    |                |
|                                                                                                    |                |
|                                                                                                    |                |
|                                                                                                    |                |
| その他の情報 戻る 次                                                                                                    |                |

# あらかじめ取得しておいた機能キーをテキストボックスに貼り付けて、次へ。

| 下記のボックスに、使用する機能キーを貼り付けてください。                                                                                                    |      |
|----------------------------------------------------------------------------------------------------|------|
| Feature: FW_RULE#0<br>Feature: FW_SPEED#200<br>Feature: IPS@Feb-10-2018<br>Feature: L2TP_USER#5<br>Feature: L2TP_USER#5<br>Feature: MUVPN_USER#5<br>Feature: RED@Feb-10-2018<br>Feature: SPAMBLOCKER@Feb-10-2018;UC17Q63WEU2Q2UGD54HB<br>Feature: SPAMBLOCKER@Feb-10-2018;UC17Q63WEU2Q2UGD54HB<br>Feature: SPLAMBLOCKER@Feb-10-2018;UC17Q63WEU2Q2UGD54HB<br>Feature: VLAN#10<br>Feature: VLAN#10<br>Feature: WEBBLOCKER@Feb-10-2018<br>Expiration: never |      |
|                                                                                                    |      |
| その他の情報                                                                                                    | 戻る次へ |

## 最後に設定のサマリーが表示されますので、内容を確認して次へ。

| 概要                                                   |                                                                                        |  |
|------------------------------------------------------|----------------------------------------------------------------------------------------|--|
| 下記の構成を確認します。                                         |                                                                                        |  |
| 有効化<br>機能キー<br>外部インターフェイス<br>信頼済みインターフェイス<br>タイム・ゾーン | 成功<br>手動で適用<br>DHCPの使用 - IP アドレスの自動取得<br>10.0.1.1/24 - DHCPの使用<br>(GMT+09:00) 大阪、札魯、東京 |  |
| これらの設定を適用するには、「次                                     | へ]をクリックします                                                                             |  |
|                                                      |                                                                                        |  |
|                                                      |                                                                                        |  |
|                                                      |                                                                                        |  |
|                                                      |                                                                                        |  |
|                                                      |                                                                                        |  |
|                                                      |                                                                                        |  |
|                                                      |                                                                                        |  |

## 設定が保存されます。

| 設定の保存 |  |
|-------|--|
|       |  |
|       |  |

#### セットアップ完了が表示されます。

| 設定は完了です                                              | o                                                                                                    |
|------------------------------------------------------|----------------------------------------------------------------------------------------------------|
| デバイスの基本構成な<br>れ、要求していないす                             | 「完了しました。これにより、アウトバウンド TCP、 UDP、 および ping トラフィックが許可さ<br>べての外部トラフィックがブロックされるようになります。                                               |
| デバイスを更新                                              |                                                                                                    |
| デバイスを最新の Fin<br><b>ポートセンター</b> でチェ                   | aware XTM OS にアップグレードすることを推奨します。 アップデートをWatchGuard サ<br>ックしてください                                                                 |
| デバイスの管理                                              |                                                                                                    |
| WatchGuard Web U<br>WatchGuard Syster<br>レポートや、他のエンジ | IIはネットワーク上の任意のブラウザーからデバイスを設定し管理することを可能にします。<br>n Managerld、Windows ベースの管理ツールのセットで、これによって、クラスタ、詳細な<br>ローブライズレベルの機能にアクセスすることができます。 |
|                                                      |                                                                                                    |
| Web UI 초起動                                           | WatchGuard System Manager をダウンロードする                                                                                              |

自動的に再起動がかかり、設定した内容で起動します。3~4分お待ちください。

再度 <u>https://10.0.1.1:8080</u> にアクセスし、ウィザードで設定したパスワードでログインしてください。

| WatchGuard Firewa                                                    | re XTM Web UI                      |                 |             | ユーザー:さ                                 | admin   ヘルブ   ログアウト                                                               |
|----------------------------------------------------------------------|------------------------------------|-----------------|-------------|----------------------------------------|-----------------------------------------------------------------------------------|
| <b>ダッシュボード</b><br>フロント バネル<br>サブスクリジションサービス<br>FireWatch<br>インターフェイス | フロント パネル<br>トップクライアント              |                 |             | 9.25                                   | 3                                                                                 |
| トラフィックモニタ<br>ゲートウェイ ワイヤレス コント<br>ローラ<br>システム ステータス                   | 名前<br><u>10.0.1.2</u>              | レート 💠<br>6 Kbps | バイト<br>1 KB | ビット 名前 モデ バー 5                         | XTM_2_Series-W<br>レ XTM26-W<br>ジョン 11.9.4.B463675                                 |
| ネットワーク<br>ファイアウォール<br>サブスクリプションサービス                                  | 上 <b>位宛先</b><br>名前                 | レート 今           | バイト<br>1 KB | シリア<br>システ<br>ヒット<br>システ<br>システ<br>システ | 1)番号 70A705EE6FDC8<br>Fム時間 14:19 Asia/Tokyo<br>Fム日付 2015-01-19<br>時間 0 days 01:05 |
| 認証<br>VPN<br>システム                                                    | <u>10101111</u><br>上位ポリシー<br>名前    |                 | 15-11-      | Log S                                  | Server Disabled<br>起動                                                             |
|                                                                      | <u>WatchGuard Web UI</u><br>送信先ポート | 6 Кbps          | 1 KB        | 1                                      | 去 20 分                                                                            |
|                                                                      | 名前<br><u>8080</u>                  | レート 💠<br>6 Kbps | バイト<br>1 KB | 上ット<br>1 16 Kb<br>12 Kb                | 帶城幅                                                                               |
|                                                                      |                                    |                 |             | 8 Kb<br>4 Kb<br>0 Kb                   | PS<br>ps<br>20分前 現在                                                               |

以下のように Web UI のダッシュボードが表示されれば問題なく設定できています。

初期セットアップは以上で完了です。

# 付録:トラブルシューティング

エラー表示やアクセスできないなどの症状がある場合に参考にしてください。

#### ログイン後に"invalid credentials"と表示される

| Username            |  |
|---------------------|--|
| admin               |  |
| Password            |  |
| ******              |  |
| Log in              |  |
| invalid credentials |  |

原因と対策:

- Web ブラウザにキャッシュ/クッキー情報が残っている可能性があります
   ⇒Web ブラウザを再起動して接続し直す
- Firebox/XTM デバイス内部のプロセスが正常に起動していない可能性があります ⇒デバイスの再起動
- 初期セットアップに失敗している可能性があります
   ⇒再度手順に沿って初期セットアップを実施

ログイン後に"Login failed. admin is currently logged in from x.x.x.x"と表示される

| User Name    |                                     |
|--------------|-------------------------------------|
| admin        |                                     |
| Passphrase   | 9                                   |
| •••••        | ****                                |
| Authenticati | on Server                           |
| Firebox-D    | )B •                                |
| Log in       |                                     |
| Login failed | . admin is currently logged in from |
|              |                                     |

原因と対策:

 Firebox/XTM デバイスに admin のログインキャッシュが残っている可能性があります
 ⇒デバイスの再起動、もしくはタイムアウト時間(デフォルトで 15 分)待ってから再度アクセスする (左メニュー 認証 - 設定 から、管理セッションの「アイドル タイムアウト」で調整可能)

#### Web UI の表示やアクセスが不安定になる

原因と対策:

 Web ブラウザがデバイスから正常にスクリプトなどをダウンロードできていない可能性があります ⇒Web ブラウザを再起動、または別のブラウザを使用する

Web Setup Wizard 実行後にデバイスにアクセスできない

原因と対策:

- 初期セットアップが失敗している可能性があります
   ⇒Web Setup Wizard ではなく、WSM の Quick Setup Wizard を実行する
  - ※ XTM2x/33 および T10 については、リセット後再起動しないで Quick Setup Wizard を実行してください

# おわりに

WatchGuard Firebox/XTM 初期セットアップガイドをご参照いただきありがとうございました。

初期セットアップは、Firebox/XTM デバイスを使いこなす管理者にとっても、デバイスの設定を何度も試行 する初学者にとっても必須の作業です。繰り返し本書を参照し、初期セットアップの手順に慣れていただけ ればと思います。

初期セットアップ後の諸々の設定については、以下のガイドをご活用ください。実際の設定画面を豊富に掲載し、分かりやすく、基礎から大規模環境での設定方法を解説しています。

- Web UI ガイド
- WSM 基本設定ガイド
- WSM 詳細設定ガイド

また、以下の製品ヘルプドキュメントにも、設定方法についての詳細な情報が掲載されています。

- Fireware XTM WSM ヘルプシステム (日本語の翻訳版) <u>http://www.watchguard.com/help/docs/wsm/11\_XTM/ja-JP/index.html</u>
- Fireware XTM WSM Help (英語の最新版) http://www.watchguard.com/help/docs/wsm/XTM\_11/en-US/index.html

今後もWatchGuard Firebox/XTMが、御社のセキュリティの要としてお役に立てれば幸いです。